# Mancata corrispondenza tra CUC/CUCM e vCPU può causare errori di aggiornamento

# Sommario

Introduzione Prerequisiti Requisiti Componenti usati Problema Risoluzione

# Introduzione

In questo documento viene descritta la procedura per correggere il problema di errore Hardware non supportato.

Gli aggiornamenti di Cisco Unity Connection (CUC) / Cisco Unified Communications Manager (CUCM) non riescono con un errore **'Hardware non supportato**'. Ciò è dovuto alla mancata corrispondenza della vCPU (CPU virtuale) rilevata nelle proprietà della macchina virtuale (VM) (vSphere Client - Questo è il valore impostato correttamente) e visualizzata su CUC/CUCM tramite la CLI.

# Prerequisiti

#### Requisiti

Cisco raccomanda la conoscenza dei seguenti argomenti:

- Cisco Unity Connection
- Cisco Unified Communications Manager
- Macchine virtuali

#### Componenti usati

Le informazioni di questo documento si basano sulle seguenti versioni software:

- Cisco Unity Connection release 8.X o successive
- Cisco Unified Communications Manager release 8.X o successive

Le informazioni discusse in questo documento fanno riferimento a dispositivi usati in uno specifico ambiente di emulazione. Su tutti i dispositivi menzionati nel documento la configurazione è

ripristinata ai valori predefiniti. Se la rete è operativa, valutare attentamente eventuali conseguenze derivanti dall'uso dei comandi.

# Problema

Aggiornamento non riuscito con questo errore:

```
05/31/2013 21:40:18 upgrade_manager.sh|File:/common/download/8.6.2.23900-10/upgrade_manager.sh:1048,
```

Function: validate\_upgrade\_allowed(), This server is not supported for use with the version of "connection" that you are trying to install.

Il valore effettivo per vCPU durante la creazione della VM è indicato di seguito:

| Hardware Options Resources Profiles VServices Virtual Machine Version: |                       |                    |                                                                                                    |                  |
|------------------------------------------------------------------------|-----------------------|--------------------|----------------------------------------------------------------------------------------------------|------------------|
|                                                                        | Show All Devices      | Add Remove         | Number of virtual sockets:                                                                             | 1 💌              |
| Hardware                                                               |                       | Summary            | Number of cores per socket:                                                                            | 1 -              |
| 10                                                                     | Memory                | 4096 MB            | Tabal auraban of annan                                                                                 |                  |
|                                                                        | CPUs                  | 1                  | Total number of cores:                                                                                 | 1                |
|                                                                        | Video card            | Video card         |                                                                                                    |                  |
|                                                                        | MCI device Restricted |                    | Changing the number of virtual CPUs after the guest<br>OS is installed might make your virtual machine |                  |
| 0                                                                      | SCSI controller 0     | LSI Logic Parallel | unstable.                                                                                              | Virtual induitie |
|                                                                        | Hard disk 1           | Virtual Disk       |                                                                                                    |                  |

La VM viene creata con una vCPU. Tuttavia, quando si accede a CUC/CUCM, la CLI visualizza un valore diverso per vCPU e **show hardware** visualizza anche **8 vCPU**.

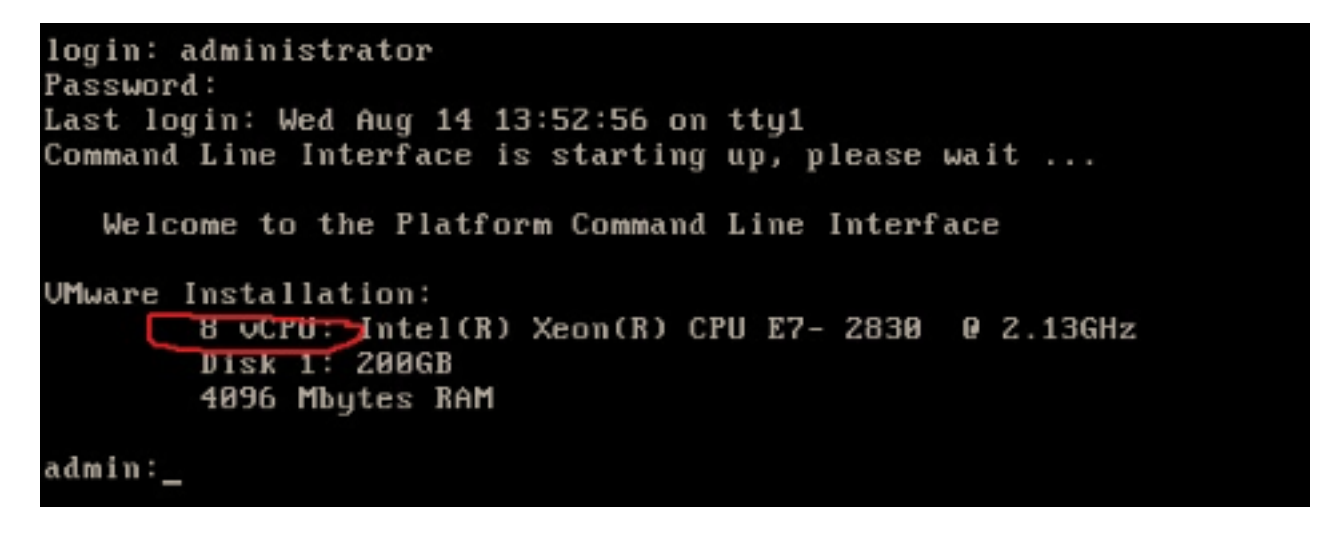

### Risoluzione

Per impostazione predefinita, Hot Plug (aggiunta di vCPU) per le VM è disabilitato. Verificare se lo stato è abilitato. Se si attiva questa funzionalità, le VM potranno accedere a più risorse, se necessario.

Per disabilitare l'hot plug (aggiunta di vCPU), arrestare la VM. Impossibile modificare questo parametro mentre la macchina virtuale è in esecuzione.

- 1. Aprire la finestra delle proprietà della VM e scegliere **Opzioni > Hotplug memoria/CPU** nella sezione Avanzate.
- 2. Nella parte destra della finestra sono presenti due sezioni, una per la memoria e l'altra per la CPU. Fare clic sul pulsante di opzione "**Disabilita hot plug CPU per questa macchina virtuale**".

| Hardware Options Resources                                                        |                                                          | Virtual Machine Version: 8                                                                                                    |
|-----------------------------------------------------------------------------------|----------------------------------------------------------|----------------------------------------------------------------------------------------------------|
| Settings<br>General Options<br>VMware Tools<br>Power Management<br>Advanced       | Summary<br>VM0001<br>Shut Down<br>Standby                | Memory Hot Add<br>The guest OS for which this VM is configured supports<br>adding memory while the VM is powered on.          |
| General<br>CPUID Mask<br>Memory/CPU Hotplug                                       | Normal<br>Expose Nx flag to<br>Enabled/Add Only          | <ul> <li>Disable memory hot add for this virtual machine.</li> <li>Enable memory hot add for this virtual machine.</li> </ul> |
| Boot Options<br>Fibre Channel NPIV<br>CPU/MMU Virtualization<br>Swapfile Location | Normal Boot<br>None<br>Automatic<br>Use default settings | CPU Hot Plug<br>The guest OS for which this VM is configured supports<br>adding virtual CPUs while the VM is powered on.      |
|                                                                                   |                                                          | <ul> <li>Disable CPU hot plug for this virtual machine.</li> <li>Enable CPU hot add only for this virtual machine.</li> </ul> |
|                                                                                   |                                                          | C Enable CPU hot add and remove for this virtual machine.                                                                     |

Per le versioni precedenti di host ESXi, attenersi alla seguente procedura.

- 1. Aprire la finestra delle proprietà della VM e scegliere **Opzioni > Generale** nella sezione Avanzate.
- 2. Sul lato destro della finestra, fare clic su Parametri di configurazione.
- 3. Nella finestra visualizzata scorrere fino alla parte inferiore dello schermo e individuare l'impostazione **vcpu.hotadd**. Modificare l'impostazione da true a false.

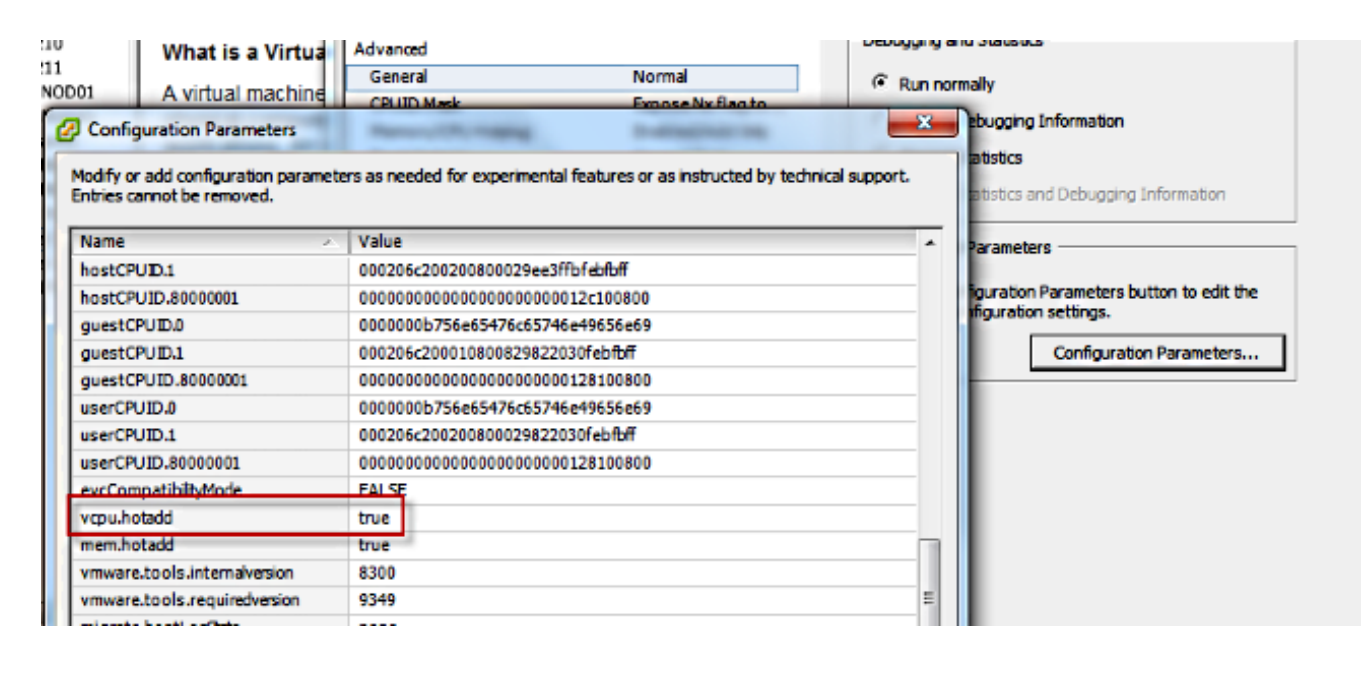